# the UNIFORM ESTORE User Guide

- ≻Logging In
- ≻Home Page Layout
- Checking Out
- Shipment Tracking and Order History
- ➢ Return Authorization
- ➢ Program Documentation
- ≻Customer Service

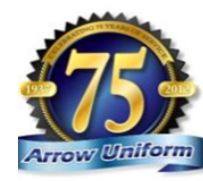

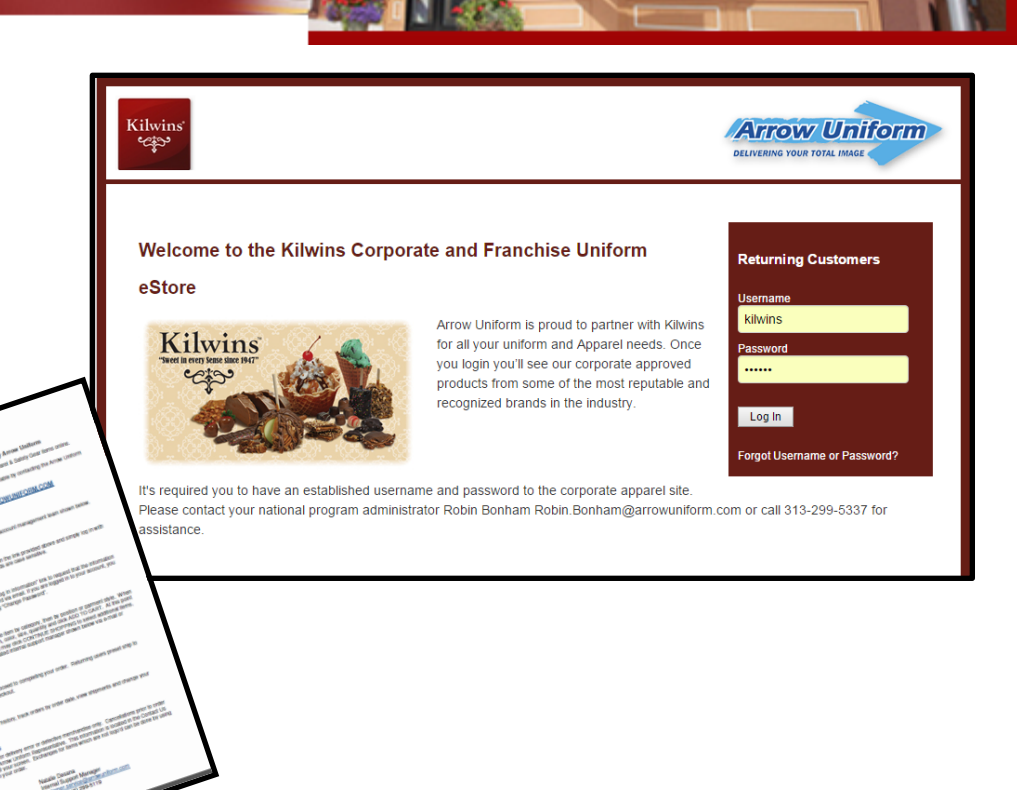

Free Chocolate Tours

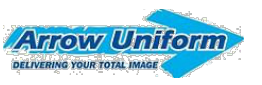

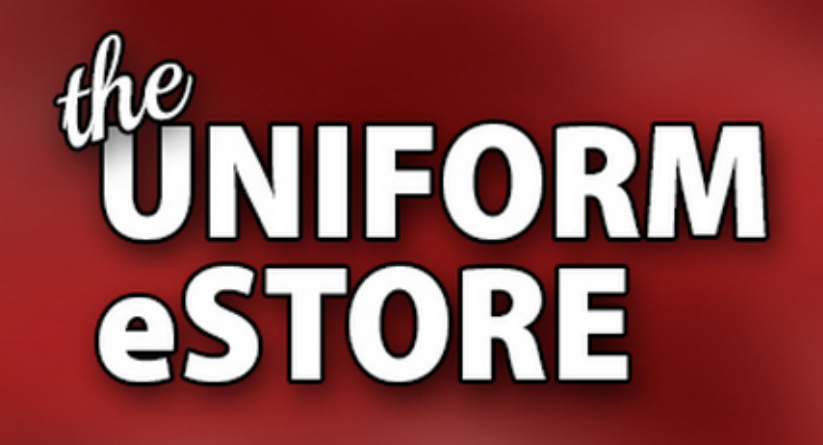

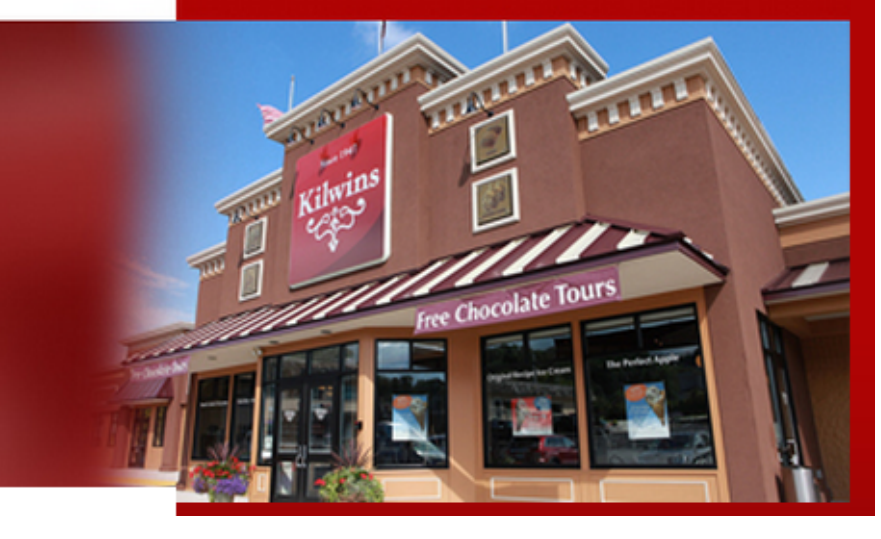

Enter the "Marketing & Graphics Library", then "Click" on the "Kilwins Apparel"

| FRANCHISE S                                                                                                    | Go to Kilwins.com   Search                                                                                                    |
|----------------------------------------------------------------------------------------------------|----------------------------------------------------------------------------------------------------|
|                                                                                                    | What's New? Made in Store Products Kitchen Store Day Sheets                                                                                                    |
|                                                                                                    | Marketing & Graphics Library Operations Manual Training Center Contact List                                                                                                    |
| <ul> <li>Everyday Coupons / Posters</li> <li>Seasonal Promotions</li> <li>Product Images</li> <li>Kilwins Logos &amp; Usage</li> <li>Graphics</li> <li>Resources</li> <li>Kilwins Apparel</li> <li>Videos</li> </ul> | Kilwins Apparel<br>Welcome to the Kilwins Logo'd Apparel Store. We've partnered with Arrow Uniform to bring quality Kilwins branded apparel to your<br>store. Log On to the secure store. |
|                                                                                                    |                                                                                                    |
|                                                                                                    |                                                                                                    |

We have a custom landing page that directs the franchise partners and the employees to the appropriate site. Arrow Uniform have built two sites for us to use.

One site for employee purchases, allowing the employee to create their own account and check out with a credit card.

The other site requires a pre-established login and bills to an account.

### the UNIFORM eSTORE

#### WELCOME TO THE KILWINS UNIFORM STORE!

Wetsome to the Kilwins Uniform eStore, brought to you by Arrow Uniform. Please click on the appropriate link to access your site. If you need assistance with your username or password, please contact your account manager.

STORE UNIFORM PURCHASES Authorized purchases only.

#### ENTER SITE

Click here for Employee Purchase Flyer and Instructions. Click here for the Franchise Apparel Program. Click here for the Program Announcement Letter.

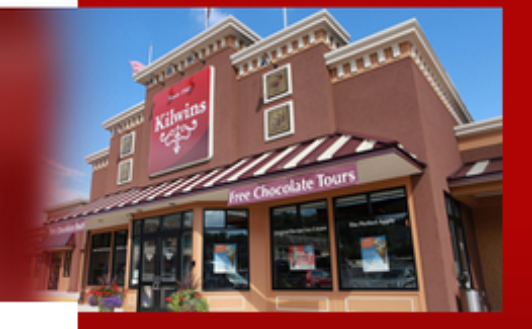

#### FOR ASISSTANCE:

#### ACCOUNT MANAGER

Kilwins

cis,

EMPLOYEE PURCHASE MALL

ENTER SITE

edit card required for PURCHASES.

Chris Withey ohris.withey@arrowuniform.com

#### DEDICATED CUSTOMER SERVICE

1-888-33-ARROW (1-888-332-7769) oustomer.service@arrowuniform.com

HOURS Monday - Friday 8:00am - 5:00pm EST

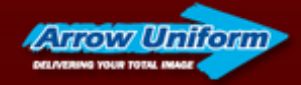

### Obtaining a Login for Your Store

- Reach out to Robin Bonham at Arrow Uniform, your account manager. You may already have a login and password set up.
- Initial set up on all stores uses the following format:

#### **GETTING STARTED**

Arrow Uniform has provided each location with a username password in the following format. You can change your password upon logging in.

Username: kilwins"city" (all lower case) example = kilwinsgrandrapids Password: kilwins (all lower case)

#### We've put together custom flyers and Program instructions and have placed Links to the information on the landing page

| Kilwins Chocolate Franchise<br>Apparel Program<br>www.arrowuniform.com/kilwins                                                                                                    | DELIVERING YOUR TOTAL IMAGE                                                                                                    |
|----------------------------------------------------------------------------------------------------|----------------------------------------------------------------------------------------------------|
| <section-header><section-header><text><section-header><section-header><section-header><section-header><section-header><section-header></section-header></section-header></section-header></section-header></section-header></section-header></text></section-header></section-header> | NM         Sympary       This is a new approach to your unformation of a watching store décor and you can order a watching is contrast in multiple colon and uncertainty store décor and you can order a watching is board or exclusive Rôlwins store at Arrow are and you individually:         and Canphics Library. From there will be a link ong is end you individually:       Interview of the following format: You can change your password upon anignand rapids         answord in the following format: You can change your password upon anignand rapids       Interview of password or want to change it, contact Arrow Uniform's Customer it to change your password, there is a Change Password option on the left. You can observe a watching form the embroidery feature then add the decred quantities to your an sopping for future order.         with the enhancies of the screen. As you entery our shopping for future often.         with the enhancies of the screen. As you entery our shopping for future often.         with the information optime and assign a product to the citeria. You have confirmed your order you can expect to receive your shopping the future often. |
| For questions or concerns, cont                                                                                                    | act 888.33.ARROW or customer.service@arrowuniform.com<br>14                                                                                                    |

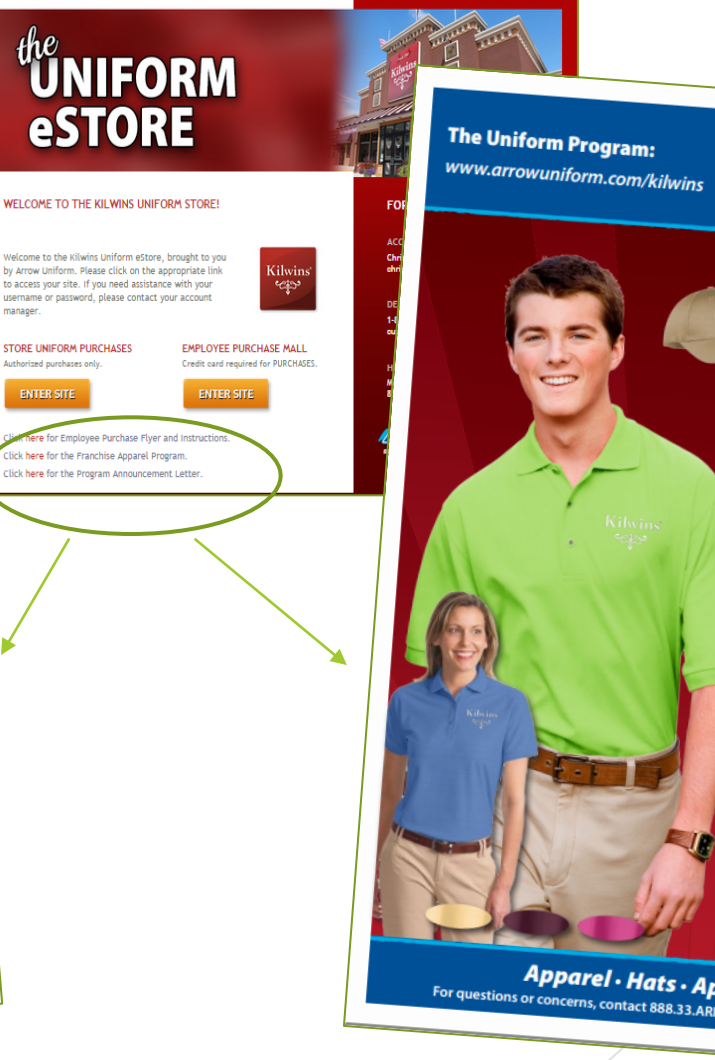

manager.

Authorized purchases only

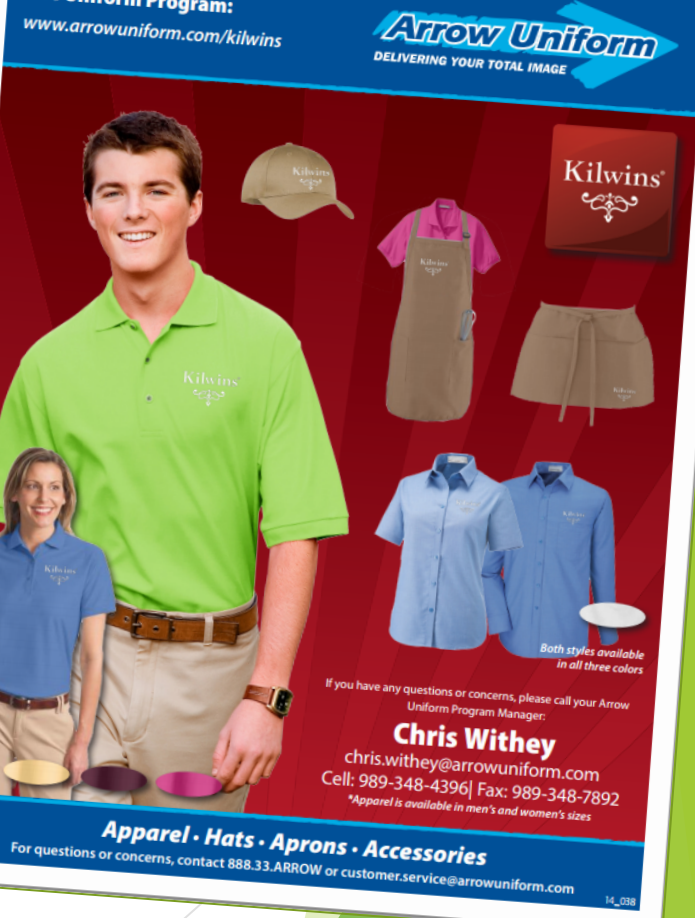

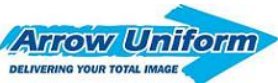

### **EMPLOYEE PURCHASE LANDING PAGE**

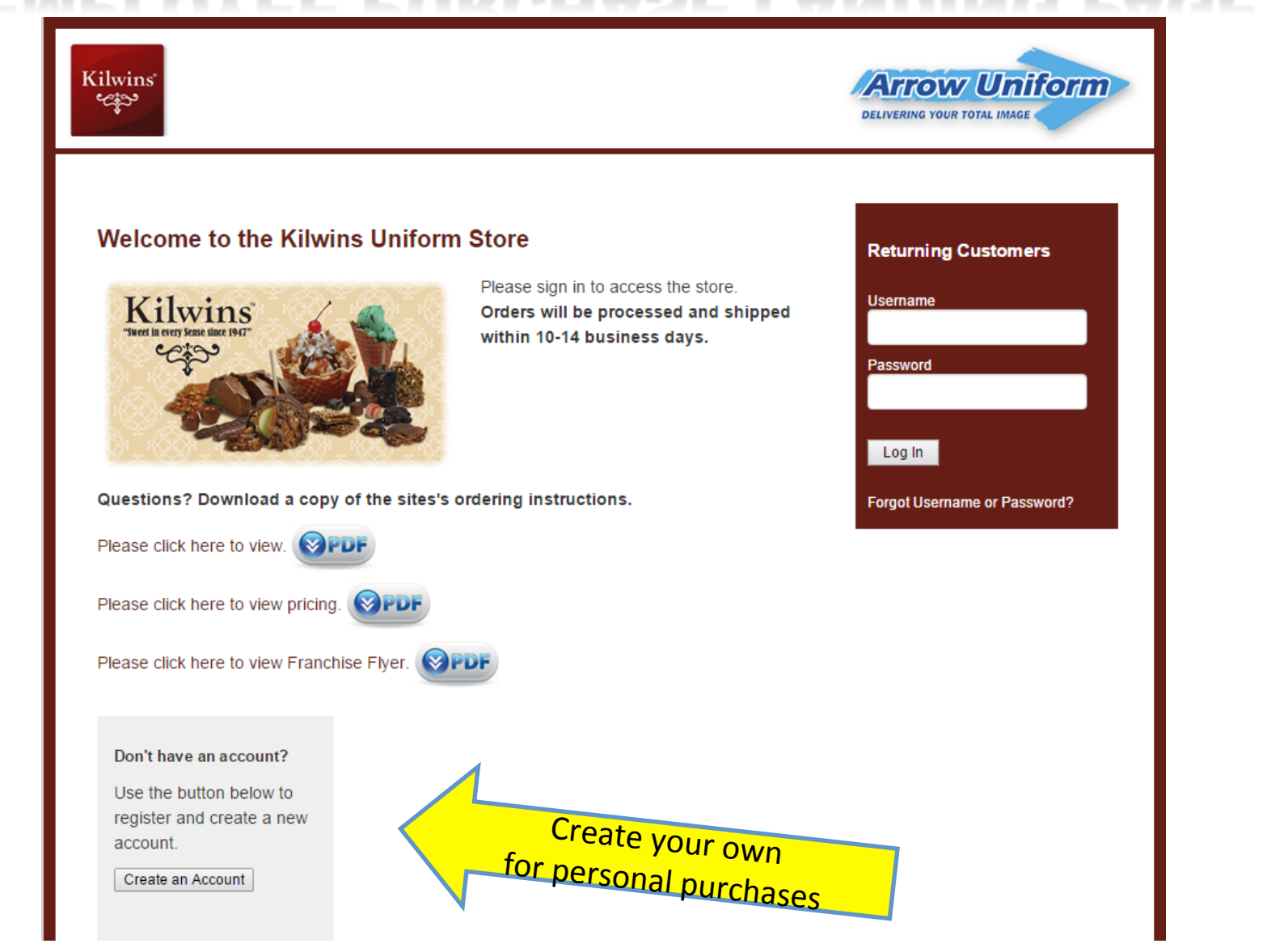

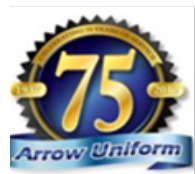

### YOU'LL GET A USERNAME CONFIRMATION EMAIL

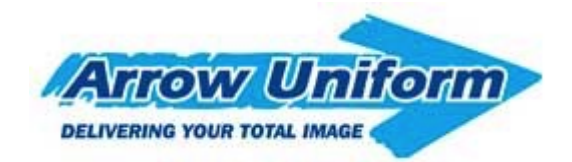

Username and Password Notification

(First Name, Last Name)

Welcome to your company store powered by Arrow Uniform. We've created a login and password for you use on the site.

Email Address:

Username:

oscinanic.

SampleSupervisor

margaret.martin@arrowuniform.com

Password:

123456

Please contact your administrator, account manager or the Arrow Uniform customer service team if you have any questions.

Once your set up with a username and password, you'll get an email with your information, and a link to the site.

Customer Service 1-888-33-Arrow M – F 8am to 5pm 6400 Monroe Blvd. Taylor, MI 48180 Email Customer Service | Log In To Your Account

You are receiving this email because you requested your username or password or have been set up as a new user by your company administrator.

This should go to customer.service@arrowuiform.com

### WHAT IF I FORGET MY USERNAME/PASSWORD?

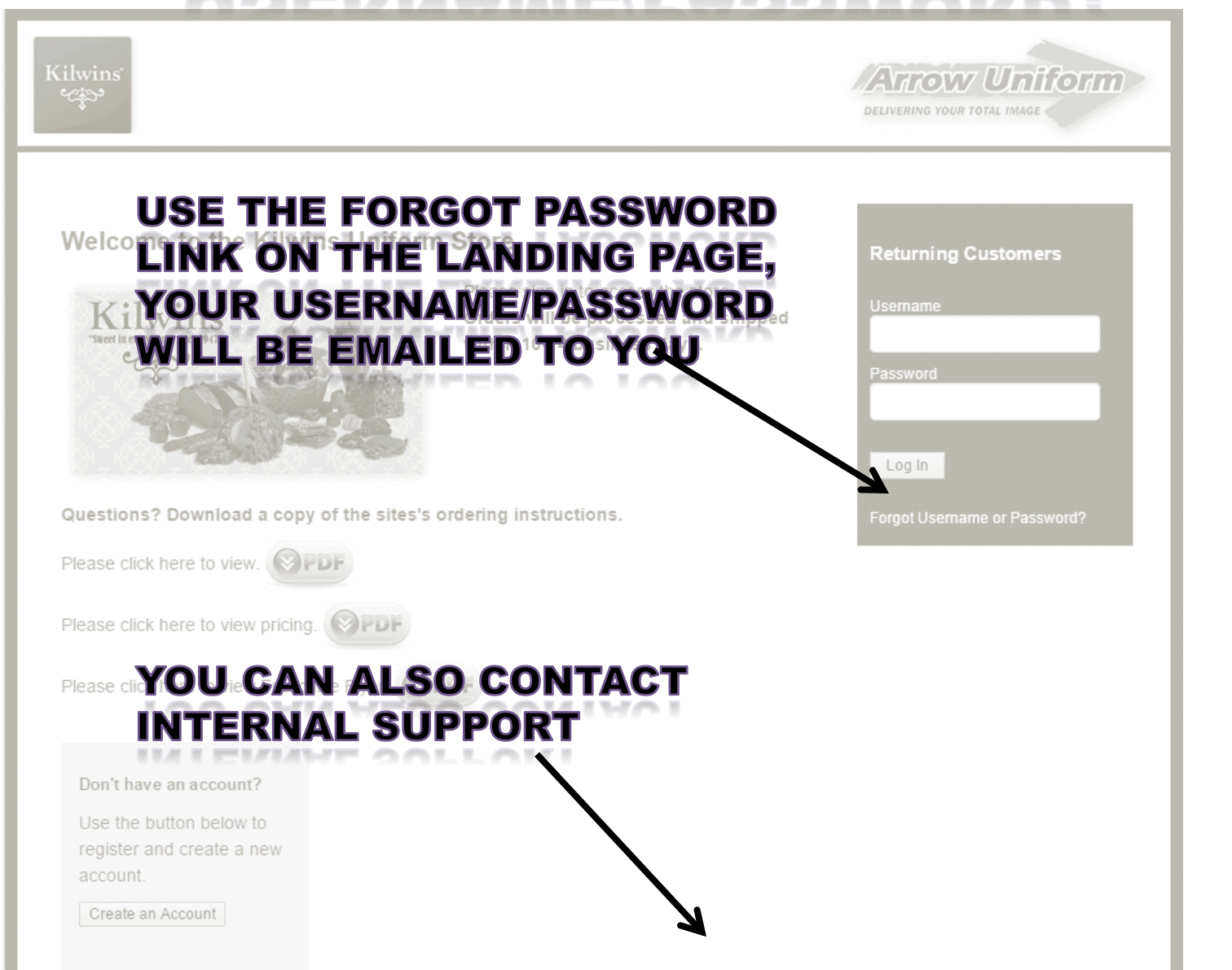

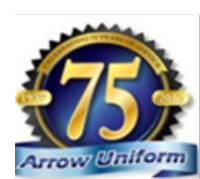

Arrow Uniform

DELIVERING YOUR TOTAL IMAGE

#### Arrow Uniform DELIVERING YOUR TOTAL IMAGE

Arrow Uniform

# **USER – HOME PAGE**

The

left will

easily

navigate

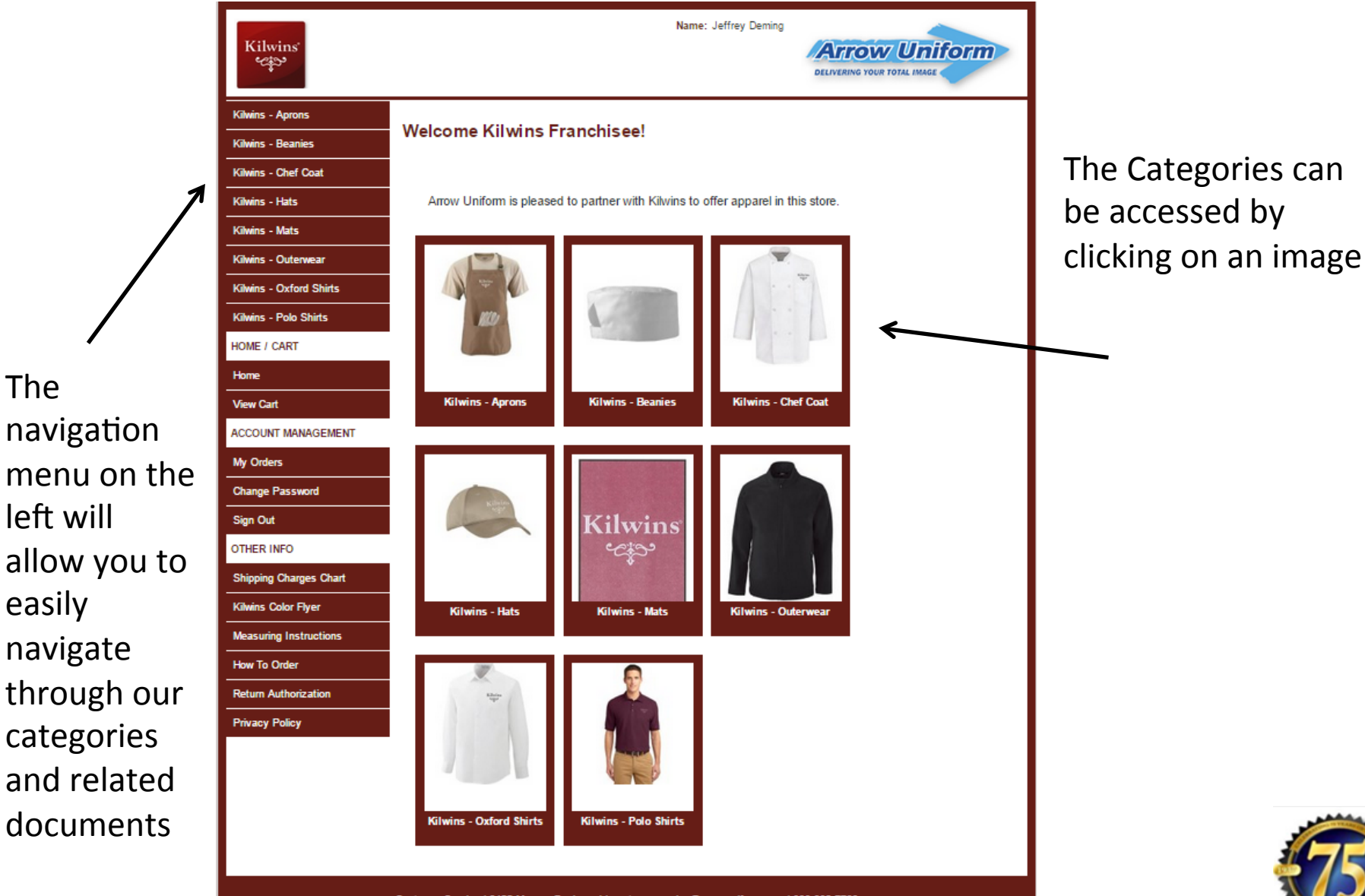

Customer Service | 6400 Monroe Boulevard | customerservice@arrowuniform.com | 888-332-7769

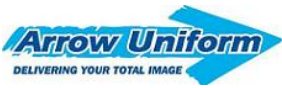

### PLACING AN ORDER Step 1 – Select a Category

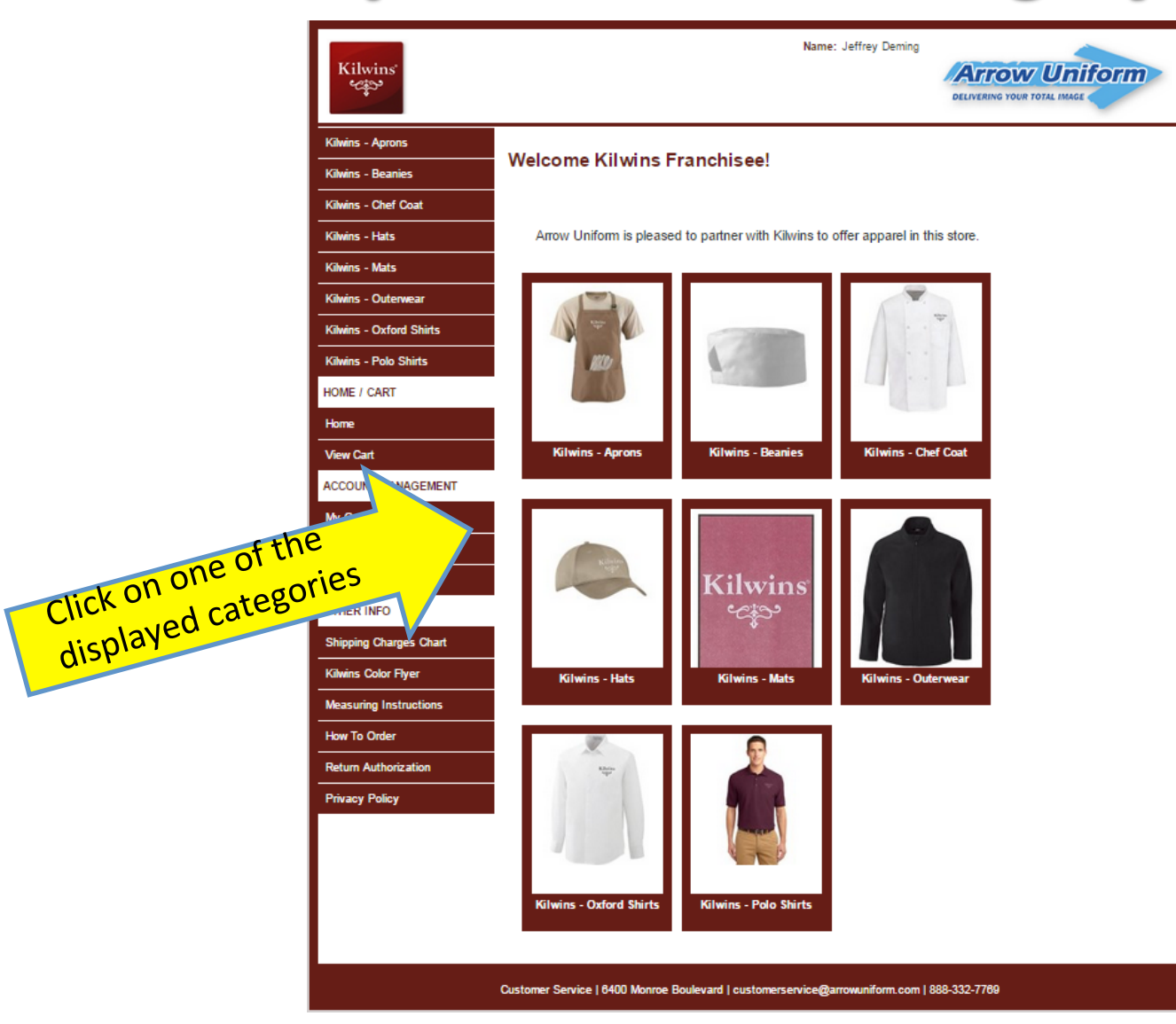

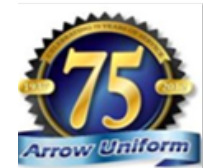

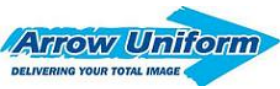

## PLACING AN ORDER Step 2 – Select a Product

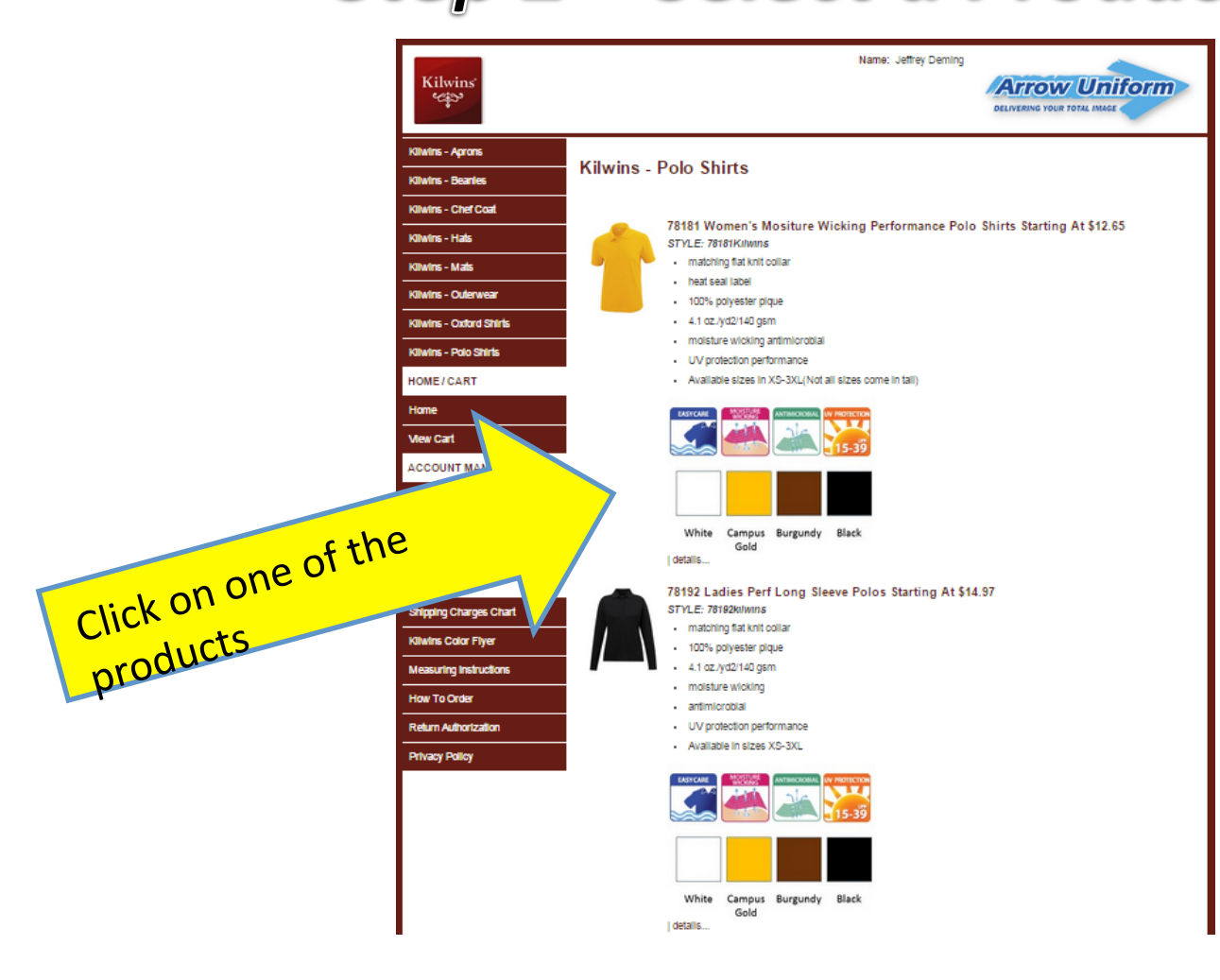

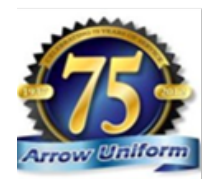

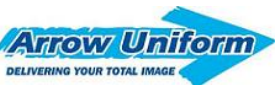

# PLACING AN ORDER

### Step 3 – Select, color, size and quantity

4.1 oz./vd2/140 gsm Kilwins - Polo Shirts moisture wicking antimicrobial HOME / CART UV protection performance Available sizes in XS-3XL(Not all sizes come in tall) Home View Cart ACCOUNT MANAGEMENT My Orders Change Password Sign Out White Campus Burgundy Black Select a color and a size Gold OTHER INFO \$12.65 Shipping Charges Chart from the drop down Select A Color Kilwins Color Flyer BLACK ٠ menu Size Return Authorization • S Select an embroidery Privacy Policy option from the drop \* Please select a Kilwins embroidered logo down menu KILWINS LC BLACK THREAD (11402 Select a quantity, Then hit O View Larger View Larger "Add to Cart" Qty 1

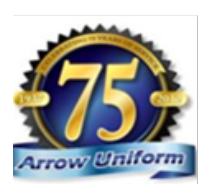

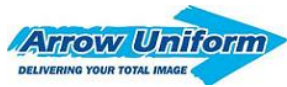

# HARD PROGRAMMED PERSONALIZATION

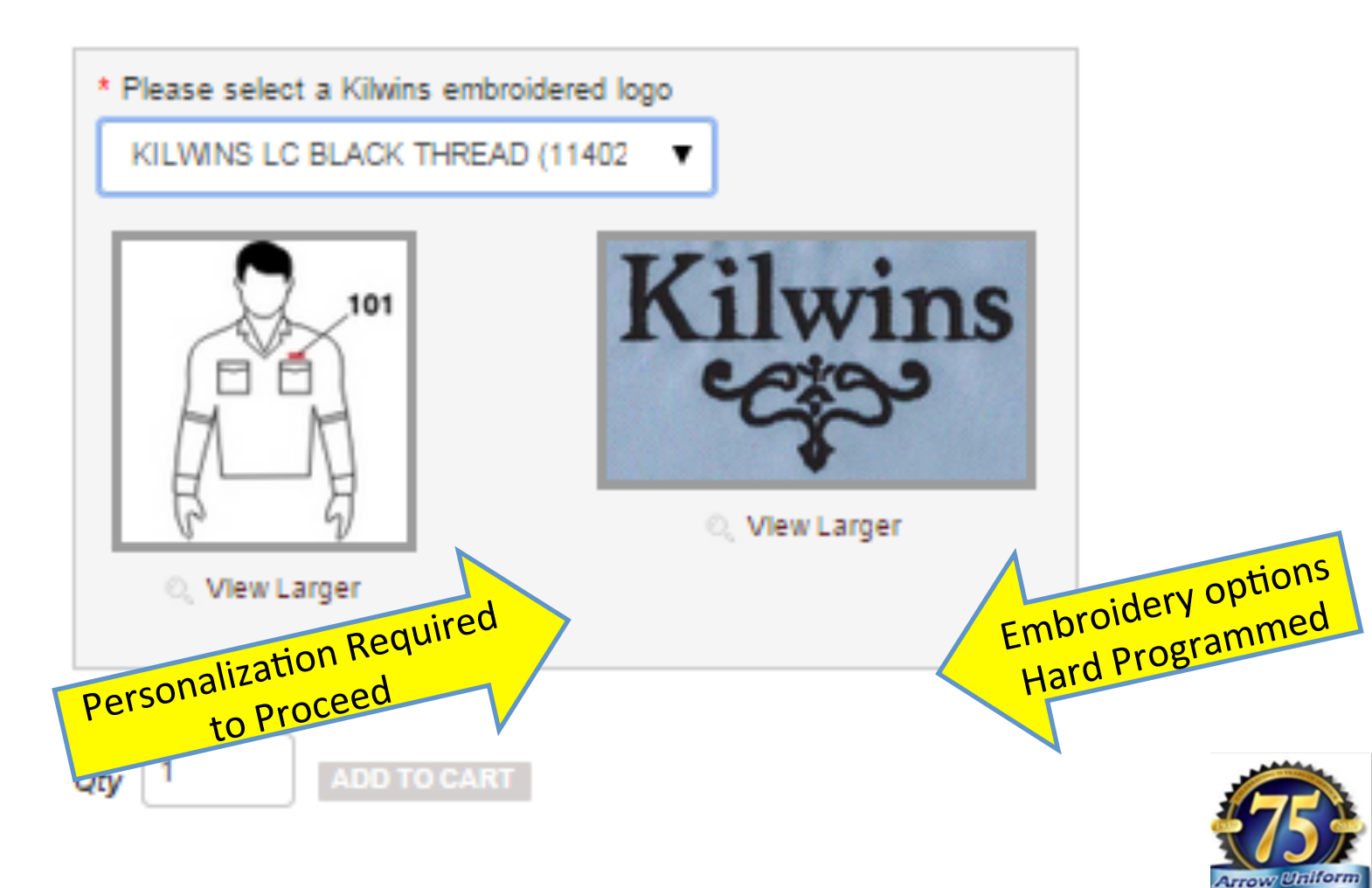

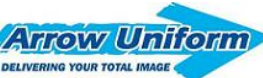

# **PLACING AN ORDER** *Step 4 – Confirm your cart, Proceed*

| Kilwins<br>Capo         |                | Name: Jeffrey Dem                                                     |                     | TOXY UN         |           |
|-------------------------|----------------|-----------------------------------------------------------------------|---------------------|-----------------|-----------|
| Kilwins - Aprons        | Cart > Billing | g / Shipping > Payment > Confirm                                      |                     |                 |           |
| Kilwins - Beanies       |                |                                                                       |                     |                 |           |
| Kilwins - Chef Coat     | Qty            | Description                                                           | Unit Price          | Price           | Remove    |
| Kilwins - Hats          | 1              | 78181 Women's Mositure Wicking Performance Polo Sh                    | irts Starting At \$ | 12.65           |           |
| Kilwins - Mats          |                | 78181 Women's Mositure Wicking Performance Polo<br>Shirts             | \$12.65             | \$12.65         |           |
| Kilwins - Outerwear     |                | (BLACK) (S)<br>SKU:Kilwins78181-703-S                                 |                     |                 |           |
| Kilwins - Oxford Shirts |                | KILWINS LC BLACK THREAD (11402)<br>(PERSONALIZATION)<br>SKILT-11402-1 | \$0.00              | \$0.00          |           |
| Kilwins - Polo Shirts   |                | 51(0.7-11402-1                                                        |                     |                 |           |
| IOME / CART             | Update Cart    | Continue Shopping                                                     | S                   | ubtotal: \$12.6 | 5         |
| Home                    | Ready to C     | heckout?                                                              | -                   |                 |           |
| /iew Cart               | Proceed        | You can edit or dele                                                  | ete fron            | n               |           |
| ACCOUNT MANAGEMENT      |                | the cart, or check o                                                  | ut and              | proceea         | Ι.        |
| My Orders               | Save Cart      | If you save the cart                                                  | , уои сс            | an reviev       | v it late |

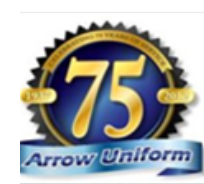

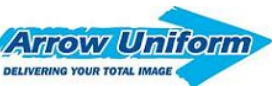

# PLACING AN ORDER

### Step 6 – Complete Ship to / Bill to

| N                             | Shipping Info                              |                                                             |  |  |  |  |
|-------------------------------|--------------------------------------------|-------------------------------------------------------------|--|--|--|--|
|                               | Your Address Book                          | 8400 Monroe Soulevard - address 1, 48180 (TEST ADDRESS-DO N |  |  |  |  |
| Your address book will store  | Address Nickneme                           | TEST ADORESS-DO NOT PROCESS                                 |  |  |  |  |
| your address, and should      | First Name                                 | Generic first name                                          |  |  |  |  |
| be prepopulated for the user. | Phone 🛞 "                                  | 313-299-5000                                                |  |  |  |  |
|                               | Email *                                    | cupationnersenvice@errowuniform.com2                        |  |  |  |  |
|                               | Company Name                               | TEST ACCOUNT - company name                                 |  |  |  |  |
|                               | Address *                                  | 5400 Monroe Bouleverd - eddress 1                           |  |  |  |  |
|                               | Address 2                                  | Atlention Zill Smith                                        |  |  |  |  |
| The "ATTN TO" Field will      | City *                                     | Taylor                                                      |  |  |  |  |
| show up on the top of         | State *                                    | Michigan (MI)                                               |  |  |  |  |
| your package and will be      | Zig Code "                                 | 48150                                                       |  |  |  |  |
| required upon each order.     | NOTE: Changes will be germenently seved it | o your address book                                         |  |  |  |  |
|                               |                                            | Save and Proceed                                            |  |  |  |  |

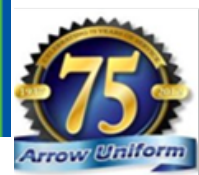

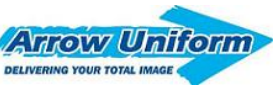

### PLACING AN ORDER Step 6 – Finish Checking Out

|                 | Preferred Appendi           | Cart > Billing / Shipping > Payment > Confirm |                                                         |                         |              |  |  |  |
|-----------------|-----------------------------|-----------------------------------------------|---------------------------------------------------------|-------------------------|--------------|--|--|--|
|                 | Alternate Product Selection | City                                          | Description                                             | Lind Price              | Price        |  |  |  |
|                 |                             | 1                                             | 828 In Mountein Hen'S Soul Short Sleeve Denim Sho       | prevailed Shirt W/ Left | Treat Pocket |  |  |  |
|                 | Series Carriers             | 5                                             | 828 Ladwa Low Hee Softwill Part<br>Suddenink525-3LACK-M | \$21.05                 | \$21.05      |  |  |  |
|                 | Mad                         |                                               | 11122 White Thread Left Chevit Embroidery<br>7-11122-1  | \$1.22                  | \$1.32       |  |  |  |
| Please select a | HOMETCART                   |                                               |                                                         | Bub To                  | tal \$22.37  |  |  |  |
|                 | Home                        |                                               |                                                         | Shipping To             | tal \$0.00   |  |  |  |
| snipping        | Ver Cert                    |                                               |                                                         | Coupon Discou           | int \$0.00   |  |  |  |
| mothod from     |                             | 1.                                            |                                                         | Tax                     | es \$1.54    |  |  |  |
| methou nom      | ACCOUNT RANADERENT          |                                               |                                                         | Grand To                | tel \$22.71  |  |  |  |
| the drop down.  | My Orders                   | Shipping O                                    | ptions                                                  |                         |              |  |  |  |
|                 | Charge Password             |                                               |                                                         |                         |              |  |  |  |
|                 |                             |                                               | (Seleci Cne)                                            |                         |              |  |  |  |
|                 | OTHER INFO                  |                                               | Ground - Suddenlink (\$4.95)                            |                         |              |  |  |  |
|                 | Lago Options                | Discounts /                                   | Offers                                                  |                         |              |  |  |  |
|                 | Program Documenta           | If you have a coupon                          |                                                         |                         |              |  |  |  |
|                 | Size Cherl (PDF)            | Coupon Code Apply                             |                                                         |                         |              |  |  |  |
|                 | Tour of our Fedity          |                                               |                                                         |                         |              |  |  |  |
|                 | Return Authorization        | Payment Info                                  |                                                         |                         |              |  |  |  |
|                 | Privacy Palicy              |                                               |                                                         |                         |              |  |  |  |
|                 |                             |                                               |                                                         |                         |              |  |  |  |
|                 |                             | Complete Y                                    | our Order                                               |                         |              |  |  |  |
|                 |                             | Place Order                                   | Naw                                                     |                         |              |  |  |  |
|                 |                             | Place Order                                   | Now                                                     |                         |              |  |  |  |

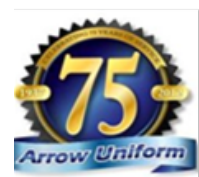

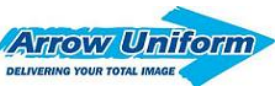

# PLACING AND ORDER Step 8 – PUT IN GL CODE

Required Field for company users (not personal accounts) enter your GL CODE

### enter your GL CODE Examples Employee Uniform Marketing Customer Goodwill

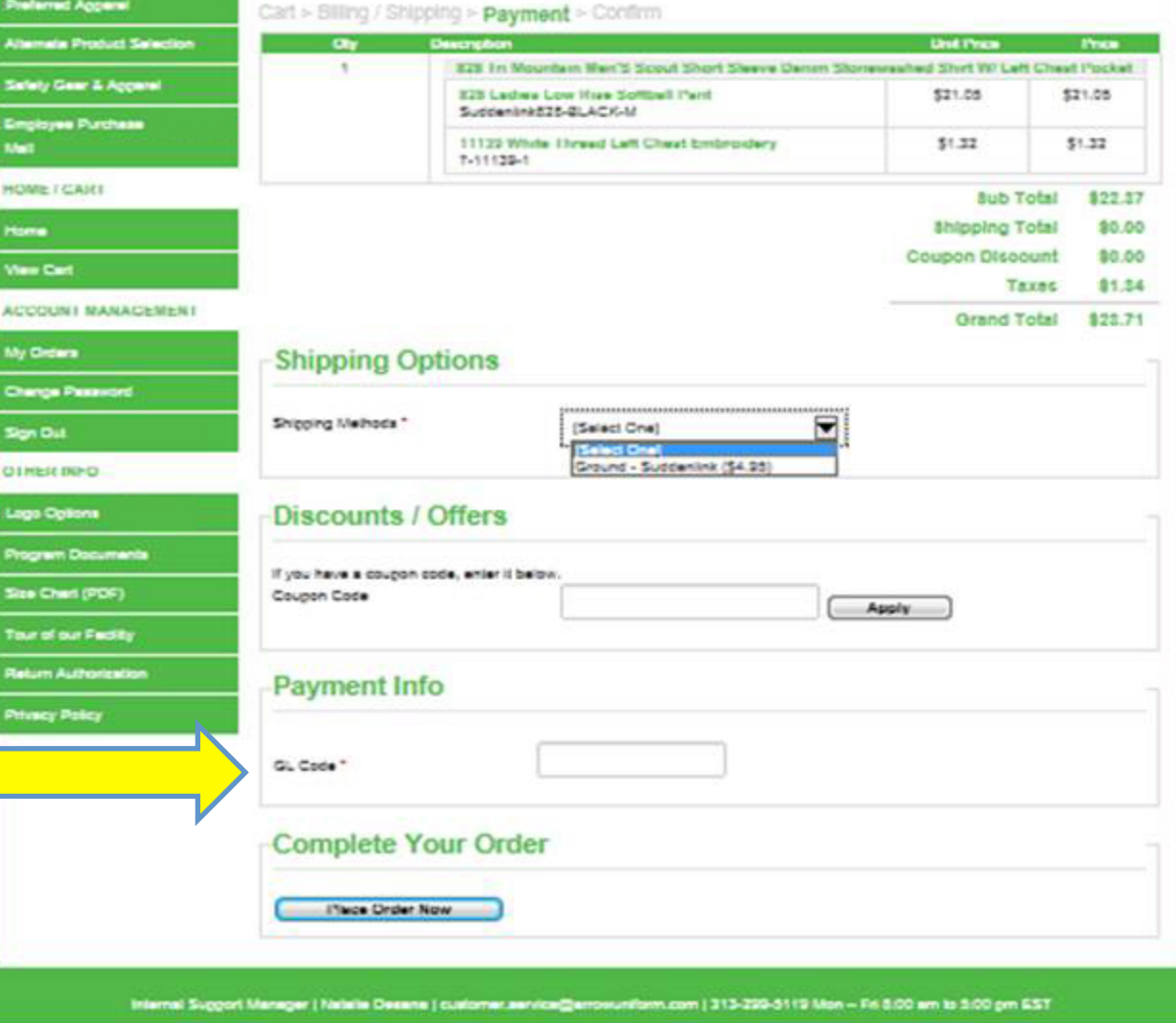

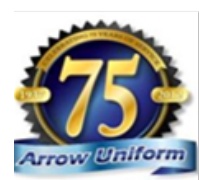

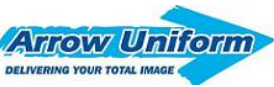

# **ORDER CONFIRMATION**

| Order Confirmation           Order Information           Order Information           Order Information           Order Information           Order Information           Order Information           Order Information           Order Information           Stripping Information           Stripping Information           Stripping Information           Stripping Information           Stripping Information           Stripping Information           Stripping Information                                                                                                    | ✓ Order confirmation<br>will go to the USER<br>and can also go to<br>an assigned<br>ADMIN. via EMAIL |
|----------------------------------------------------------------------------------------------------|----------------------------------------------------------------------------------------------------|
| Build Information       Grave to Code         Build Register Front Build Leader<br>Grave to Code       USE erasses<br>USE erasses<br>Store to Code<br>USE<br>Store to Code<br>USA<br>Store to Code<br>USA<br>Store to Code<br>Store to Code<br>S | Windows Live<br>Hotmail                                                                              |
|                                                                                                    |                                                                                                    |

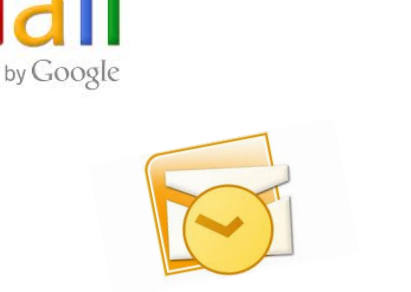

YAHOO! MAIL

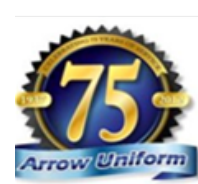

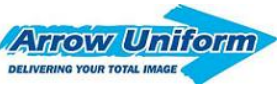

# **RETURN AUTHORIZATION**

Kilwins

#### Make sure you open the custom "Cleveland Clinic Form"

| Kilwins - Aprons      | Safery Gaar & Annand                   |                                                                                                    |                |                                                                                                    |                                  |                             |                   |                                                                                        |                              |  |
|-----------------------|----------------------------------------|----------------------------------------------------------------------------------------------------|----------------|----------------------------------------------------------------------------------------------------|----------------------------------|-----------------------------|-------------------|----------------------------------------------------------------------------------------|------------------------------|--|
| Kilwins - Beanies     | Suddenlink Employee Purchase           |                                                                                                    |                |                                                                                                    |                                  |                             |                   |                                                                                        |                              |  |
| Kilwins - Chef Coat   | HOMELCART                              | Manager and a second                                                                                                    |                |                                                                                                    |                                  |                             |                   |                                                                                        |                              |  |
| Kilwins - Hats        | Home<br>View Cen                       | GARMENT SATISFACTION                                                                                                    |                |                                                                                                    |                                  |                             |                   |                                                                                        |                              |  |
| Kilwins - Mats        | ACCOUNT MANAGEMENT                     | GUARANTEE                                                                                                    | Ame            |                                                                                                    |                                  | HUB                         | 17AT              | ION REQUEST                                                                            | FORM                         |  |
| Kilwins - Outerwear   | My Ordens<br>Change Password           | Dury second from every 1 billion is a second and in reading relation if for any second on an                                                                                                    |                |                                                                                                    |                                  | non                         |                   |                                                                                        | - Onim                       |  |
| Kilwins - Oxford Shi  | Sign Out<br>OTHER INFO                 | asitalied with your order, naturn it within 30 days and we will issue you a refund.<br>Although we are sorry to hear that you have had some troubles with your nuchases, at Arrow Livitorn, we are | Ever gu        | ament from Arrow Uniform is guaranteed it<br>reason you are not splittled with your orde                                                                                                    | o meet your s<br>s return it wil | attelection.<br>hin 30 days | 1.0               | INSTRUCTIONS  1. Call or complete this form in its entirety. Irrull controlled form in |                              |  |
|                       | Subjective Loss Centers                | here to help. Thankfully, our return and exchange process is as simple as 1-2-2! Just simply follow the sleps                                                                                      |                | and we will have you a refund                                                                                                    | d                                |                             |                   | ustomer.service@errowuniform.c                                                         | omorfaxto                    |  |
| Kilwins - Polo Shirts |                                        | below and you will be taken care of in no time! At Arrow Uniform, we deliver your lotal image. Guaranteed.                                                                                         |                | FOR ADMINISTRATIVE USE ON                                                                                                    | LY .                             |                             | 1 '               | TALENS MUT                                                                             |                              |  |
| IOME / CART           | Program Documents.<br>Size Chart (PDF) | Step 1:                                                                                                    | RAR:           | have Date: Date                                                                                                    | te Roceivect                     |                             | - 2 /             | Arrow Uniform will return this form<br>indicated in the administrative sect            | with your RA#<br>Ion.        |  |
|                       | Tour of our Fadility                   | - Fill out the Return durborization form in its entirety and then call, fax or email it to our customer service department.                                                                        |                | and explors so dors from the and issue do                                                                                                    | e dove                           |                             | 1                 | Take a copy of this form in the pack<br>react-andise being relatived, and w            | uge with the                 |  |
| Home                  | Record States and States               | Phone: 888-05-0RR0W                                                                                                    | Defer 1        | SI DY 1 Campiers Contact/Parchaser                                                                                                    | Date                             |                             | -                 | on the outside of the box.                                                             |                              |  |
|                       | Hardin Condition                       | - Fax 313-557-0135                                                                                                    | Accent t:      |                                                                                                    |                                  |                             | 4.1               | four retund will be in the form of or                                                  | ighal                        |  |
| View Cart             | Privacy Policy                         | Email: customer.sen/ce@enovuriform.com                                                                                                    | CaloreeComp    | any Kame                                                                                                    |                                  |                             |                   | sayment. If you used a credit card,                                                    | please pro-                  |  |
| non our               |                                        | Nam 2-                                                                                                    | Salentited by: | 1.001 0000 (0                                                                                                    | ndigatekato 🖸                    |                             | _  `              | nar de marnadel di de algra                                                            | cana.                        |  |
|                       |                                        | Step 2.                                                                                                    | Sant           | 0.de                                                                                                    | 10                               |                             | 5* 1              | The following items are not eligible                                                   | brrefund:                    |  |
| ACCOUNT MANAG         |                                        | <ul> <li>Amounvill your this form to you with your RA number by either fax or email.</li> </ul>                                                                                                    | Dear:          | Sale:                                                                                                    | 40.                              |                             |                   | <ul> <li>Custom modfled</li> <li>Bersonalized (embeddeed silks)</li> </ul>             | ener ( dr.)                  |  |
|                       |                                        |                                                                                                    | Territoria al  | and the second section in the second second se                                                                                                    | and a se                         |                             |                   | <ul> <li>Custom manufactured agreents</li> </ul>                                       | color city                   |  |
| My Orders             |                                        | Step 3:                                                                                                    | -              | a presidente a contra se contra presidente a contra presidente a c |                                  |                             | _                 | <ul> <li>Garments that have been worn-in<br/>dry cleaned</li> </ul>                    | undered or                   |  |
| Change Password       |                                        | <ul> <li>Place a copy of this form in the gackage with the merchandise being recorded, and send into:</li> <li>- Internition Direct Sales Record.</li> </ul>                                       |                |                                                                                                    |                                  |                             |                   | With exception to detective garmer<br>whilment errors, all returns are sub             | th or order<br>ject to a 20% |  |
|                       |                                        | - Avraw Uniform                                                                                                    | Name on Cart   |                                                                                                    |                                  |                             | _   •             | estocking lee.                                                                         |                              |  |
| Sign Out              |                                        | - 6400 Monroe Bind.                                                                                                    |                | STEP 2 lattle t                                                                                                    | and dynamics                     | etuninga                    | dthermon          | of or the return                                                                       |                              |  |
|                       |                                        | - Taylor, M dè180                                                                                                    | STRE           | THE OWNER WHEN                                                                                                    | COLOR                            | 505                         | qTT               | REASON FOR RETURN                                                                      | REFUND                       |  |
| OTHER INFO            |                                        | Keep a copy of the form for your records.                                                                                                    |                |                                                                                                    |                                  |                             |                   |                                                                                        |                              |  |
|                       |                                        | <ul> <li>What the R0 number on the outside of the canon. Resums sent without an R0 number on the canon will be resumed to<br/>sender.</li> </ul>                                                   |                |                                                                                                    |                                  |                             |                   |                                                                                        | +                            |  |
| Shipping Charges (    |                                        | Your refund will be in the form of original payment.                                                                                                    |                |                                                                                                    |                                  |                             |                   |                                                                                        |                              |  |
| Kilwins Color Flyer   |                                        | Click here to download our Return Authorization form!                                                                                                    | 7              |                                                                                                    |                                  |                             |                   |                                                                                        |                              |  |
| Measuring Instructic  |                                        | Click here to                                                                                                    | A              |                                                                                                    |                                  |                             |                   |                                                                                        |                              |  |
| How To Order          |                                        | inload tor                                                                                                    |                | lations mouse of the stars.                                                                                                    |                                  |                             |                   |                                                                                        |                              |  |
| Return Authorizatio   | ノ                                      | down                                                                                                    | Notifiere:     |                                                                                                    |                                  | -                           | or quesitio<br>Mc | 1.666.33 ARROW<br>1.666.73 ARROW<br>anday - Friday Bam - 6pm EST                       | atr cal                      |  |
| Privacy Policy        |                                        |                                                                                                    | Date:          | Mail all estaments: Amount of                                                                                                    | form http://                     | Balance                     | curter            | Fax 313.299.5091                                                                       | m                            |  |
|                       |                                        |                                                                                                    |                | Mail all returns to: Arrow Unit                                                                                                    | iorm, Attn:                      | NOTURE,                     | 04W MOR           | roe sivo, layiot, MI 48180                                                             |                              |  |

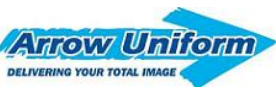

# **RETURN AUTHORIZATION**

### Step 1:

Fill out the Return Authorization form in its entirety and then call, fax or email it to our customer service department.

Phone: 888-33-ARROW Fax: 313-557-0133 Email: <u>customer.service@arrowuniform.com</u>

### Step 2:

Arrow will return this form to you with your RA number by either fax or email.

### Step 3:

Place a copy of this form in the package with the merchandise being returned, and send it to:

Attention: Direct Sales Returns

Arrow Uniform

6400 Monroe Blvd.

Taylor, MI 48180

Keep a copy of the form for your records.

Write the RA number on the outside of the carton. Returns sent without an RA number on the carton will be returned to sender.

Your refund will be in the form of original payment.

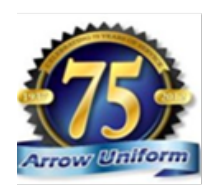

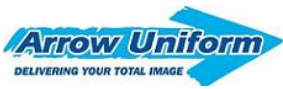

# **CUSTOMER SERVICE**

### **Key Account Manager**

Robin Bonham O (313) 299-5337 C (313) 600-2242 Robin.Bonham@arrowuniform.com

### **Customer Service?**

Customer.service@arrowuniform.com

1-855-33-Arrow

M – F (8am to 5pm EST)

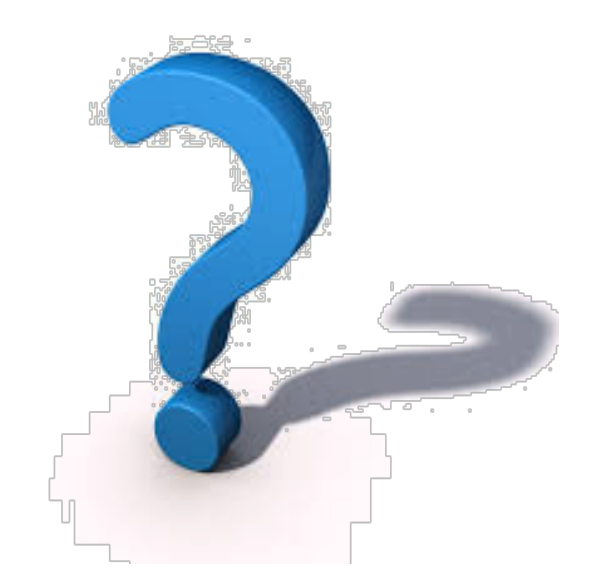

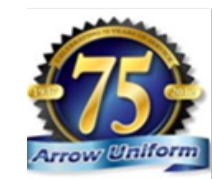